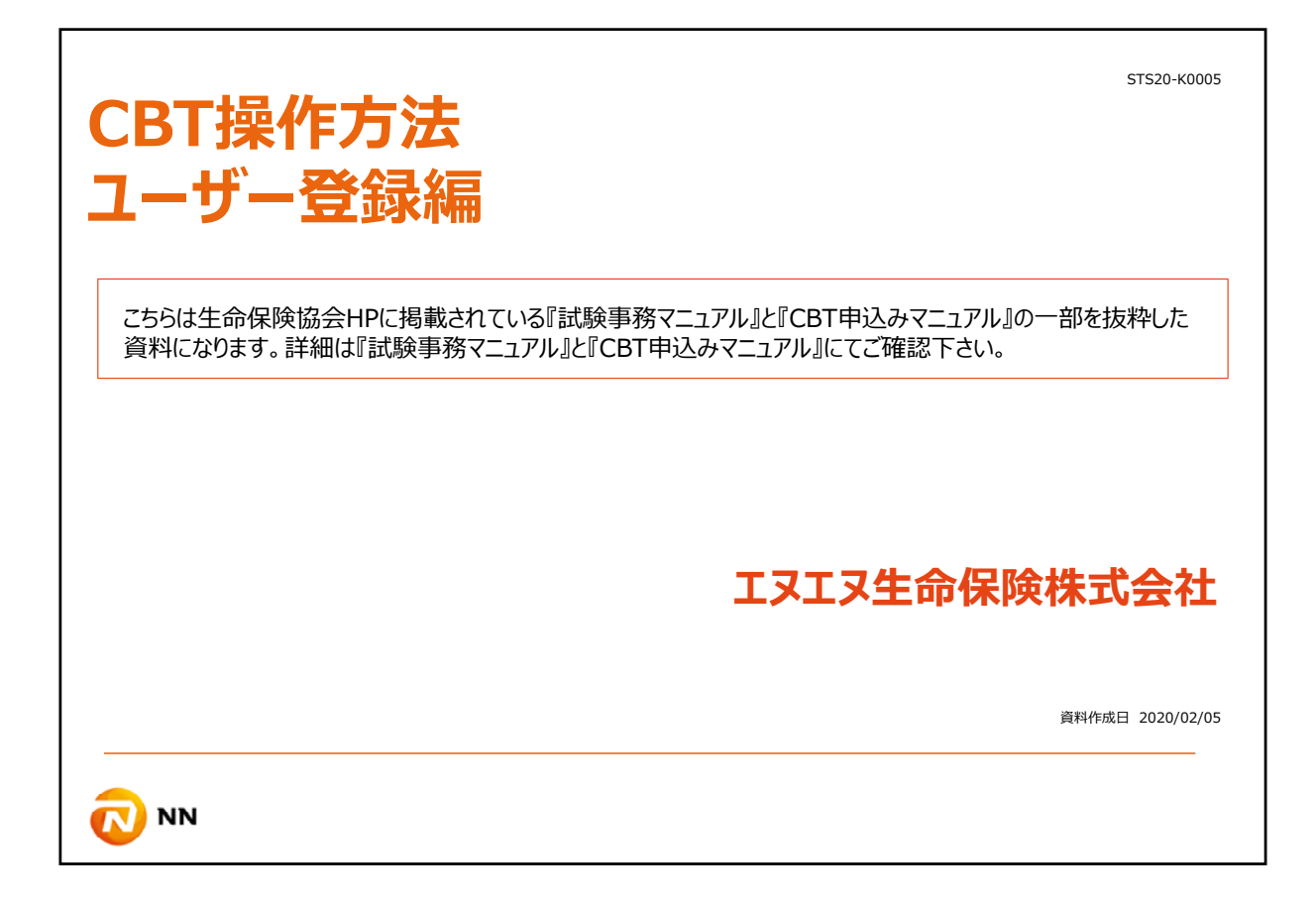

CBT申込みシステムを初めてご利用される方は、最初にユーザー登録をする必要があります。

ここからはユーザー登録の方法を説明致します。

尚、こちらは生命保険協会HPに掲載されている『試験事務マニュアル』と『CBT申込 みマニュアル』の一部を抜粋した資料になります。 詳細は『試験事務マニュアル』と『CBT申込みマニュアル』にてご確認頂けますようお願 いします。

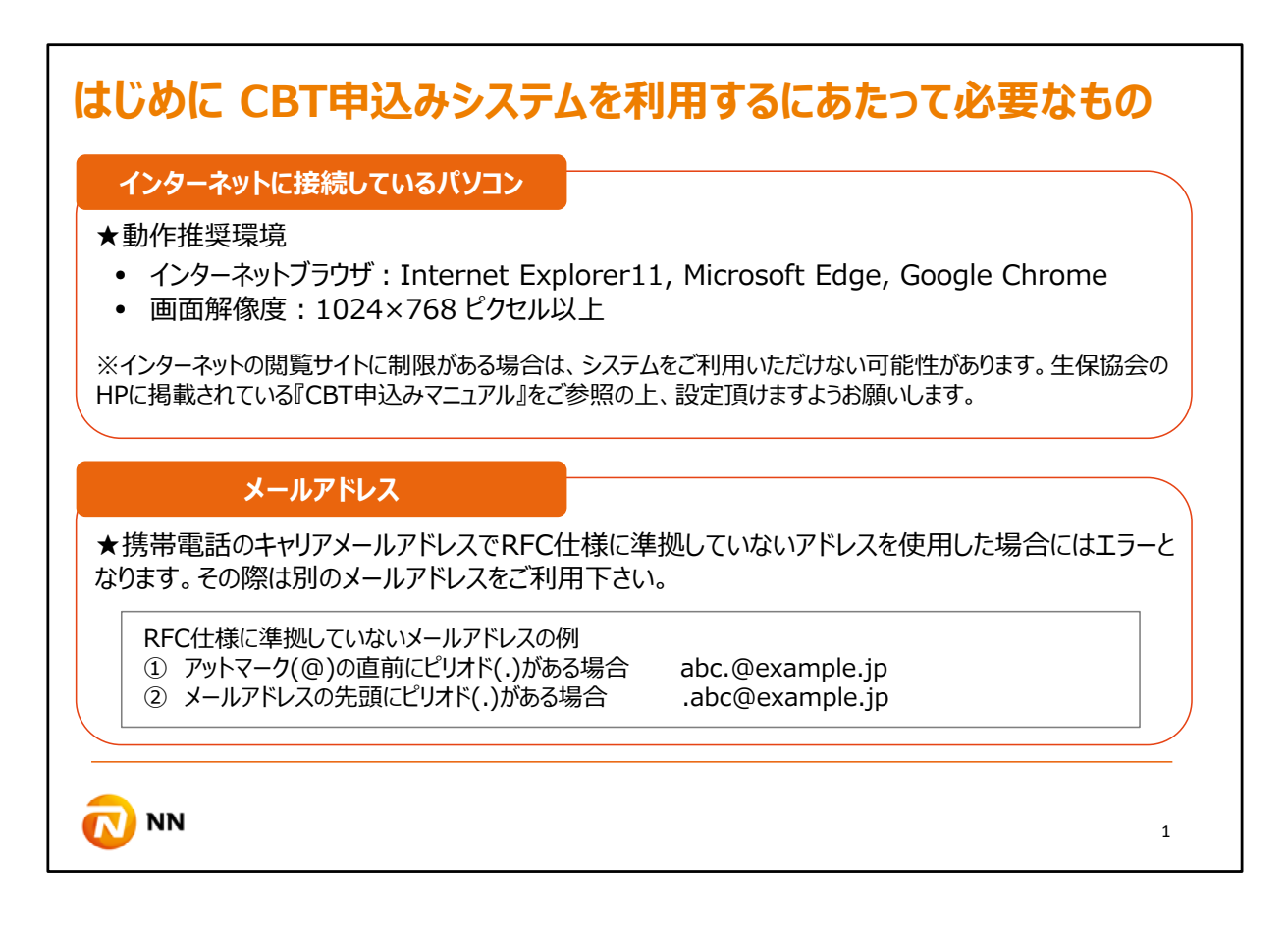

まずはじめに、CBT申込みをご利用するにあたって必要なものをご確認ください。

Internet Explorer11, Microsoft Edge, Google Chromeなどのインターネットブラウザ に接続しているパソコン、そしてメールアドレスが必要になります。

インターネットの閲覧サイトに制限がある場合は、システムをご利用いただけない可能性がございます。生保協会のHPに掲載されているCBT申込みマニュアルをご参照の上、設定頂けますようお願いします。

メールアドレスに関しても、携帯電話のキャリアメールアドレスでRFC仕様に準拠していないアドレスを使用した場合にはエラーとなります。その際は別のメールアドレスをご利用下さい。

| CBT申込みシステム稼働時間                                   |                                        |
|--------------------------------------------------|----------------------------------------|
| CBT申込みシステム稼働時間                                   |                                        |
| ▶稼働日:平日(土日祝日・年末<br>▶稼働時間:9:00~18:30<br>各機能の利用可能時 | 年始の休日以外)<br>間は下表の通りです。                 |
| 機能                                               | 利用時間                                   |
| ログイン                                             | 9:00~18:29                             |
| 試験申込関連(試験申込み、試験日時変更)                             | 一般課程試験:9:00~18:30<br>その他の試験:9:00~18:00 |
| その他機能(受験票ダウンロード、予約情報変更、帳票出力)                     | 9:00~18:30                             |
| 18:30を経過すると強制的にログアウトとなり、それまて                     | での操作は無効となりますのでご注意下さい。                  |

CBT申込みシステムの稼働時間は平日9時から18時半となっています。

尚、一般課程試験の申込は18時半までですが、その他の業界共通試験は18時までが利用時間となっていますので、ご留意ください。

また、18時半を超えますと強制的にログアウトとなり、それまでの操作は無効となりますので、 ご注意下さい。

| 新規利用者登録<br>生命保険協会のHPに掲載され<br>https://www20.prometri | <b>D手続き</b><br>れている『代理店向けページ』から『CBT申込みシステム』をクリックして下さい。<br>c-jp.com/ |
|-----------------------------------------------------|---------------------------------------------------------------------|
|                                                     | <b>ログイン</b><br>メールアドレス<br>*****@example.com<br>パスワード<br>半角英数字       |
| "新規利用者登録"<br>をクリックして下さい                             | ログイン<br>または<br><u>新規利用者登録</u><br>パスワードを忘れた方はこちら                     |
|                                                     | 3                                                                   |

生命保険協会のHPに掲載されている『代理店向けページ』から『CBT申込みシステム』をクリックすると、このような画面が表示されます。

初めてCBT申込みシステムをご利用される方は『新規利用者登録』をクリックして下さい。

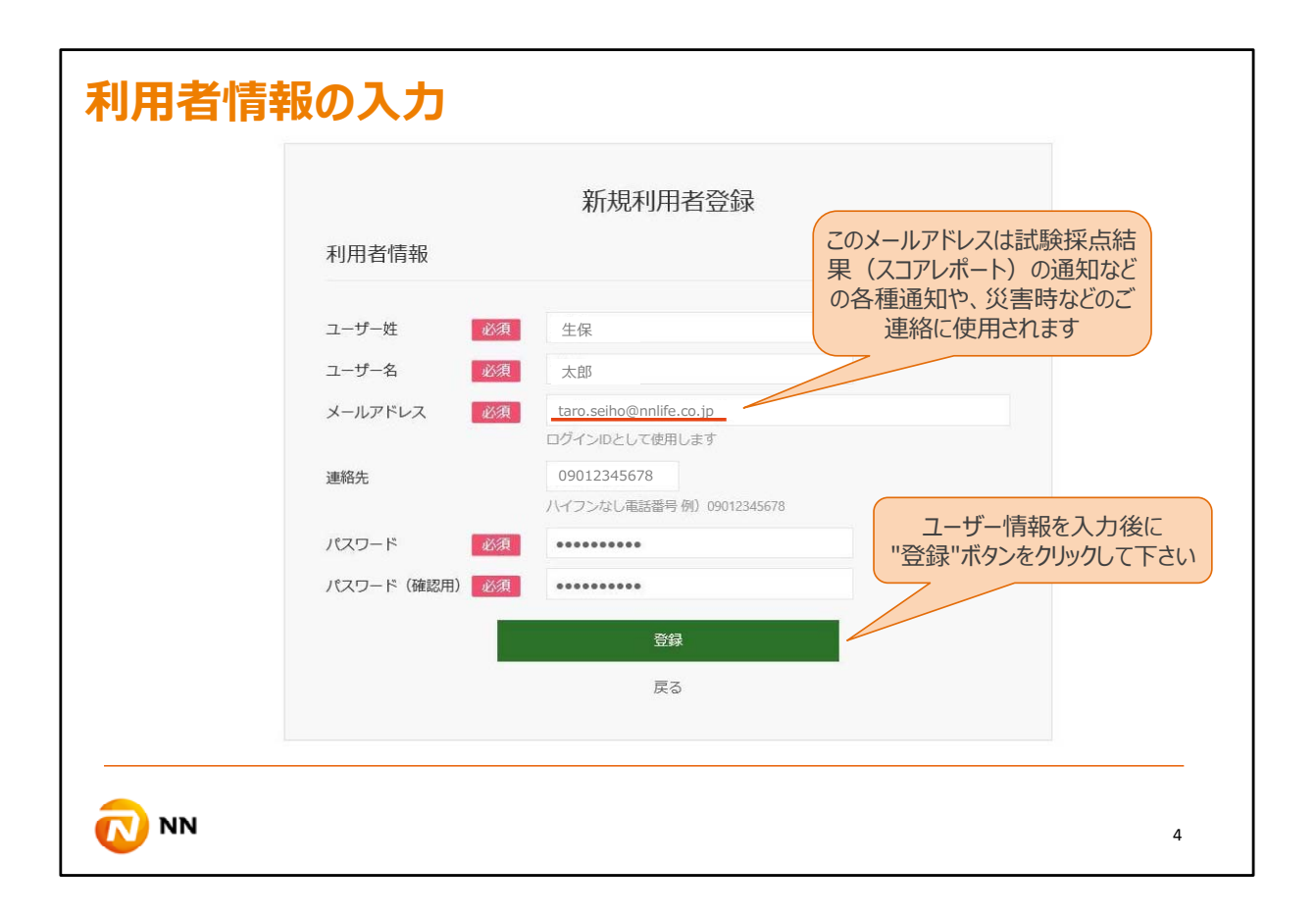

利用者情報を入力し、登録ボタンをクリックして下さい。

尚、電話番号に関しては受験料をコンビニまたはペイジーで支払う場合には登録が必要です。

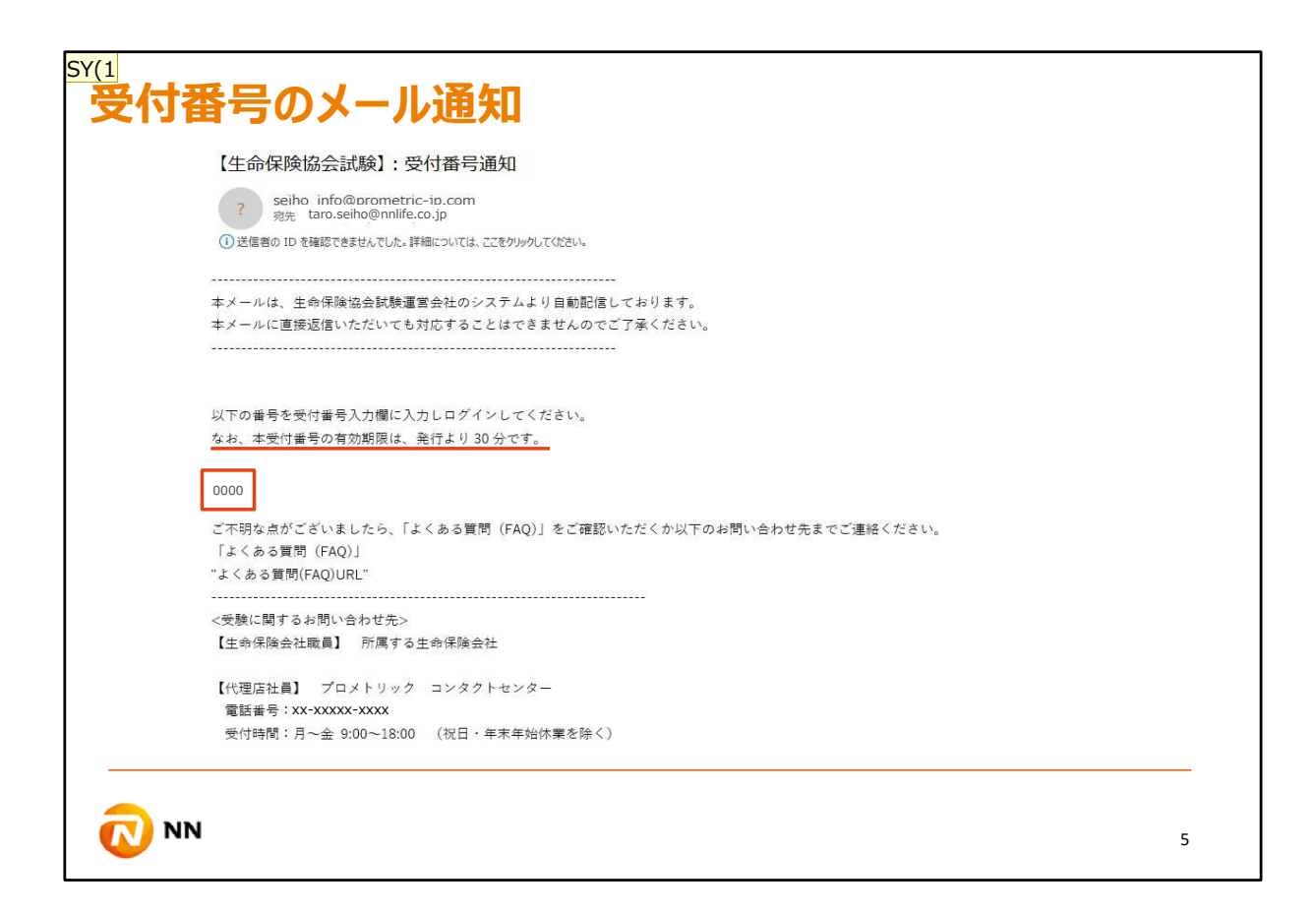

その後、登録したメールアドレスにこのように受付番号が送信されます。

## スライド 6

**SY(1** Sato, Y. (Yuko), 2020/02/05

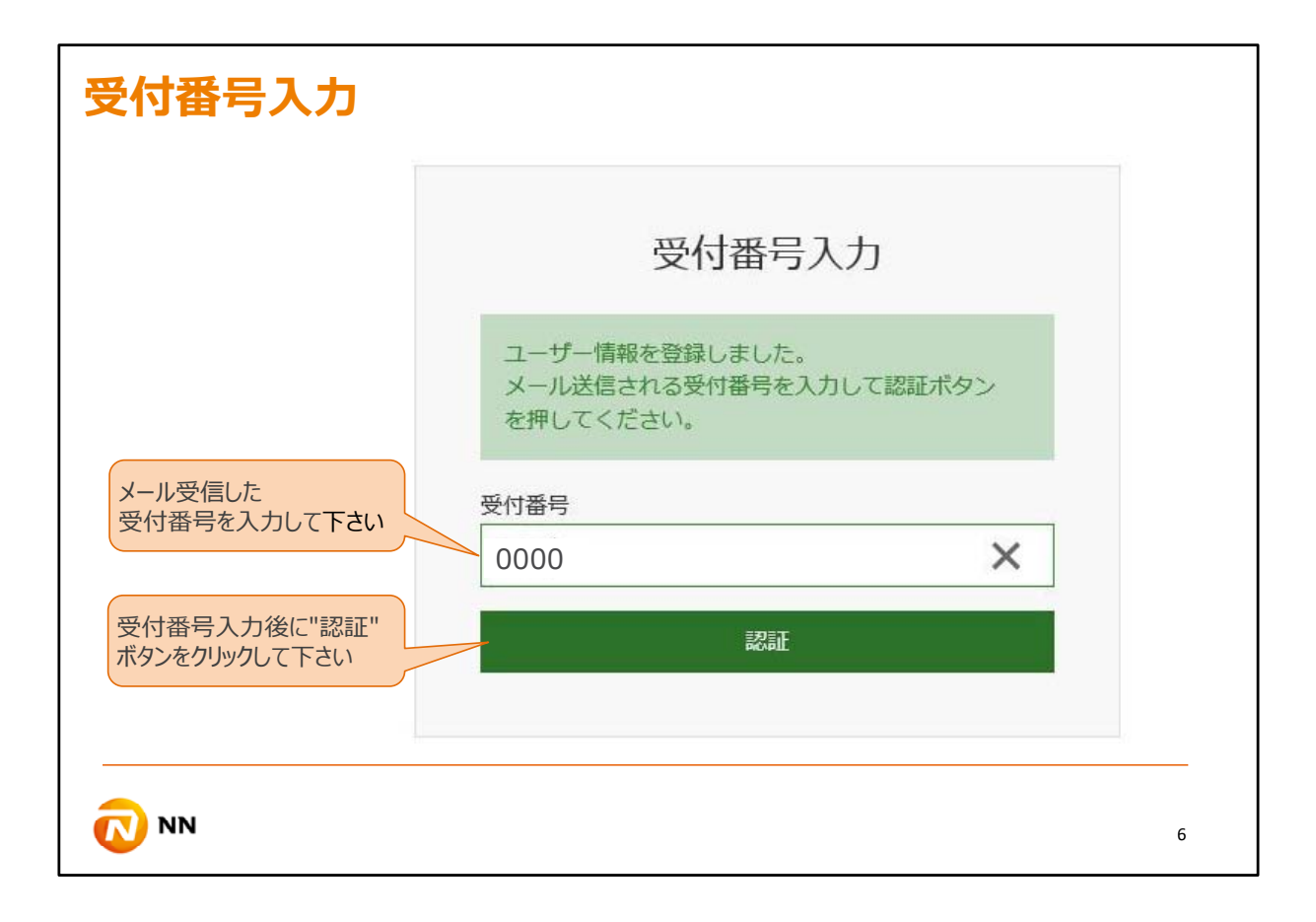

受信した受付番号を、次に教示される受付番号入力画面に入力し、認証ボタンをクリックして下さい。

尚、受信した受付番号は30分以内に入力しないと無効となりますのでご留意ください。 無効となった場合はログインからやり直しとなります。

| 当社は受験者様(<br>3 受験申込の受付<br>3 その他、当社の<br>記以外の目的で個人<br>についても、利用目的<br>個人情報のご提行<br>す。                          | 個人情報を取得し、以下の<br>に<br>試験の実施、試験の採点、<br>サービスに付帯関連する事業<br>報を取得して利用する際は、<br>の範囲を超えて利用する際は、 | 目的に利用します。<br>結果送信、および受験<br>能で利用するため。<br>その利用目的と問い合<br>いなわませく                                                     | 手数料の徴収を行うため。             |                                         |          |        |
|----------------------------------------------------------------------------------------------------|---------------------------------------------------------------------------------------|----------------------------------------------------------------------------------------------------|--------------------------|-----------------------------------------|----------|--------|
| <ol> <li>受験申込の受付</li> <li>その他、当社の</li> <li>記以外の目的で個人付</li> <li>についても、利用目的</li> <li>個人情報のご提供す。</li> </ol> | 、試験の実施、試験の採点、<br>サービスに付帯関連する事美<br>報を取得して利用する際は、<br>の範囲を超えて利用すること                      | 結果送信、および受験<br>能で利用するため。<br>その利用目的と問い合                                                                            | 手数料の徴収を行うため。             |                                         |          |        |
| <ol> <li>その他、当社の<br/>記以外の目的で個人<br/>についても、利用目的<br/>個人情報のご提供<br/>す。</li> </ol>                             | サービスに付帯関連する事業<br>報を取得して利用する際は、<br>の範囲を超えて利用すること                                       | 電で利用するため。<br>その利用目的と問い合                                                                                          | わせたを何知に明三します             |                                         |          |        |
| 記以外の目的で個人<br>についても、利用目的<br>個人情報のご提供<br>す。                                                                | 報を取得して利用する際は、<br>の範囲を超えて利用すること<br>(+の音っすが、プロ(#)、た                                     | その利用目的と問い合                                                                                                    | わせた原則に明三しまう              |                                         |          |        |
| についても、利用目B<br>個人情報のご提(<br>す。                                                                             | の範囲を超えて利用するこの                                                                         |                                                                                                    | リビ元で通知した                 | す。それによって、取得した                           | た個人情     |        |
| 1個人1頁報のご提供<br>す。                                                                                         |                                                                                       |                                                                                                    | -                        | an ala da su a marca su a l'éta los ala |          |        |
| 90                                                                                                    | は住意にすが、これは、いい                                                                         | こけない場合は、試験を                                                                                                    | 安康していたたくごとかう             | こさない 可能性かめりま                            |          |        |
| 当社は、上記の                                                                                                  | 人情報の利用目的の範囲内                                                                          | で、個人情報の取扱いの                                                                                                    | 一部を委託先に委託する。             | ことがあります。当社は、                            |          |        |
| 委託先に対して、                                                                                                 | 適切に安全管理措置を実施し                                                                         | いたします。                                                                                                    | HP C SCHUZUIC SCHU 7 101 | - C1 00 2 00 3 10 - E1 E1 E1            |          |        |
| 当社は、受験申込                                                                                                 | の受付、試験の実施、試験の                                                                         | の採点、結果送信、およ                                                                                                    | び代理店受験者の受験手              | 敷料の<br>徴収を<br>テスト実施団                    |          |        |
| 体に代わって実施                                                                                                 | する目的で、プロメトリック                                                                         | ク米国本社に受験申込時                                                                                                    | にお預かりする個人情報              | を、SSL暗号化通信により扱                          | 毘        |        |
| 供いたします。                                                                                                  |                                                                                       |                                                                                                    |                          |                                         |          |        |
| 当社は、試験結果                                                                                                 | を報告する目的で、生保協会                                                                         | 念に受験申込時にお預か                                                                                                    | りする個人情報および試験             | 検結果をSSL暗号化通信によ                          | F.       |        |
| り提供いたします                                                                                                 | 0                                                                                     | and the second second second second second second second second second second second second second second second |                          |                                         | 9        |        |
| 当社は、代理店                                                                                                  | 験者の申込状況を報告する                                                                          | 目的で、募集人登録上の<br>・ + +                                                                                             | 所属会社に受験申込時にお             | ら預かりする代理店受験者                            |          |        |
| の個人情報をいい                                                                                                 | 「暗ち化通信により提供いた                                                                         | します。<br>Past Lの回答わく第二                                                                                            | ま(二)目(11)、たし キ++/        |                                         | -        |        |
| ヨ社では上記以び                                                                                                 | 10日日的の通知 関売 内部                                                                        | 戦で本人の问息はく第二<br>窓の訂正 追加またけ削                                                                                       | 自に提供いたしません。              | 上75第三来への提供の値止                           |          |        |
| に関する請求に                                                                                                  | きましては、生保協会の指                                                                          | テに基づいて対応致しま                                                                                                    | す。詳細は、生保協会ウ・             | テブサイトをご覧くださ                             |          |        |
| 67.                                                                                                    |                                                                                       |                                                                                                    | Ju Brindley Trindley     |                                         |          |        |
|                                                                                                    |                                                                                       |                                                                                                    |                          |                                         |          |        |
| ロメトリック株式会社                                                                                               |                                                                                       |                                                                                                    |                          |                                         | 利用規約を    | だ確認頂き  |
| 人情報保護管理者                                                                                                 |                                                                                       |                                                                                                    |                          | E                                       | 1音の担合(+) |        |
| <                                                                                                    |                                                                                       |                                                                                                    |                          | F                                       | リ尼の場口は   | 回息9つ / |
| ET a ETT ATT A                                                                                           | てに同音しますか?                                                                             |                                                                                                    | _                        |                                         | をカリック    | して下さい  |
| ET a ETT ATT A                                                                                           | てに同音しますか?                                                                             |                                                                                                    | _                        |                                         | をカロック    | して下さい  |

認証後はポリシー同意画面が表示されますので、同意の場合は、『同意する』をクリックしてください。

このポリシー同意画面はログインのたびに毎回表示されます。

|                                                                            | お知らせ ×                                                                                                    |
|----------------------------------------------------------------------------|----------------------------------------------------------------------------------------------------|
| <b>ポリシー</b><br>個人情報の<br>当社は<br>① 受験<br>② その<br>記以外の目<br>についても<br>個人情<br>す。 | 車椅子で来場・受験する場合など、受験の際に特別措置を希望される場合<br>は、必ず受験申込を行う前に、ログイン後の「受験特別措置申請」にてご<br>連絡ください。<br>受験申込み後にご連絡いただいた場合には、ご希望にそえない場合があり<br>ます。<br>"次へ"ボタン<br>をクリックして下さい<br>キャンセル 次へ |
| 当社は、委託先に                                                                   | 上記の個人情報の利用目的の範囲内で、個人情報の取扱いの一部を委託先に委託することかあります。当社は、<br>対して、適切に安全管理措置を実施いたします。<br>受験由込の受付、試験の実施、試験の採点、結果詳信、および代理店受験者の受験手教科の徴収をテスト実施団                                 |

お知らせのウィンドウが表示されますので、内容を確認し、『次へ』をクリックして下さい。 『キャンセル』をクリックするとウィンドウが閉じてポリシー同意画面に戻ります。

| 試験申込み(一括)   | 試験申込み(個別) | 試験申込み(個人) |
|-------------|-----------|-----------|
| ▶ 申込み       | ▶ 申込み     | • 申込み     |
| ▶アップロード履歴検索 |           |           |
| ፖስታント       | データ服会     | 会場情報      |
| ▶ユーザー情報     | ▶ 申込み状況検索 | ▶ 会場空き情報  |
|             | ▶ 帳票出力    | → 会場情報検索  |

このようなトップ画面が表示されましたら、CBT申込可能となります。